#### CANCEL AN INCOMPLETE BUSINESS PROCESS

You can cancel a business process that you or an employee initiated if no other tasks in the business process have been completed. The Overall Status of the business process must be "In Progress," to be cancelled.

#### PROCEDURE:

From the home page:

- 1. Enter the employee name or ID number in the Search field
- 2. Click the Search icon.
- 3. Click the employee name hyperlink.

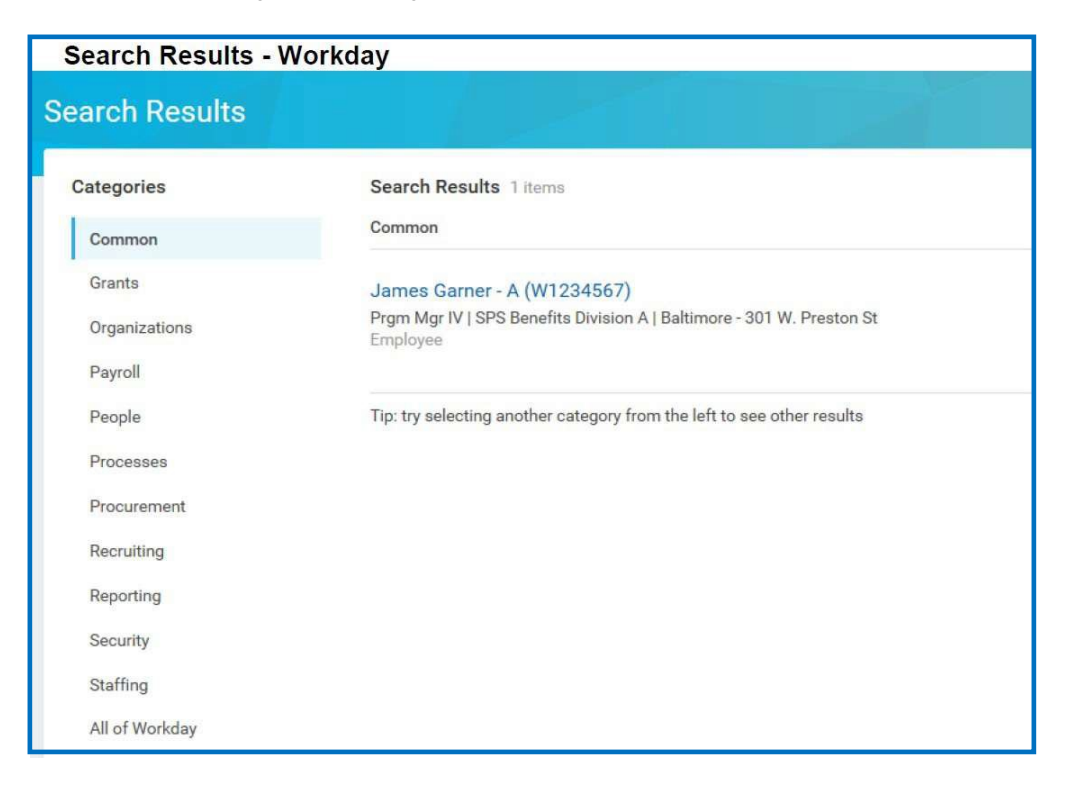

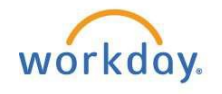

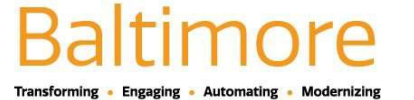

4. On the Job tab, click the **Worker History** sub-tab.

| V                      | iew Worker - Workday<br>James Garner - A<br>(W1234567) | Organizations Worker History                                                                                      | Addition   | nal Data More 🗸        |  |         |  |
|------------------------|--------------------------------------------------------|----------------------------------------------------------------------------------------------------|------------|------------------------|--|---------|--|
| Prgm Mgr IV<br>Actions |                                                        | View Worker History by Category Worker History 31 items                                                           |            |                        |  |         |  |
|                        |                                                        |                                                                                                    |            |                        |  |         |  |
|                        | Team                                                   | Open Enrollment Change: James Garner<br>- A (W1234567) on 01/01/2018                                              | 01/01/2018 | 10/05/2017 01:27:26 PM |  | 10/05/2 |  |
| 88                     | Summary                                                | Open Enrollment Change: James Garner                                                                              | 01/01/2018 | 09/27/2017 03:47:59 PM |  | 09/28/2 |  |
| ÷                      | Job                                                    | Open Enrollment Change: James Garner                                                                              | 01/01/2018 | 08/22/2017 03:46:07 PM |  | 09/08/2 |  |
| *                      | Contact                                                | - A (W1234567) on 01/01/2018                                                                                      | 10/02/2017 | 10/02/2017 12.47.25 DM |  | 10/05/5 |  |
| 1                      | Personal                                               | Enrollment (EBD Use Only) : James<br>Garner - A (W1234567) on<br>10/02/2017                                       | 10/02/2017 | 10/02/2017 12:47:55 PM |  | 10/05/2 |  |
| •                      | Benefits                                               | Benefit Change - Employee Benefits                                                                                | 10/02/2017 | 10/02/2017 12:47:35 PM |  | 10/02/2 |  |
| Ê                      | Pay                                                    | Enrollment (EBD Use Only) : James<br>Garner - A (W1234567) on<br>10/02/2017                                       |            |                        |  |         |  |
| ц                      | Performance                                            | Dependent Event: Selena Garner - A on 10/02/2017                                                                  | 10/02/2017 | 10/02/2017 12:29:51 PM |  | 10/02/2 |  |
|                        |                                                        | Benefit Change - Employee Benefits<br>Enrollment (EBD Use Only) : James<br>Garner - A (W1234567) on<br>10/01/2017 | 10/01/2017 | 10/05/2017 02:32:55 PM |  | 10/05/2 |  |

Note: You may have to click the More drop-down arrow located at the top of the page to find a complete list of options.

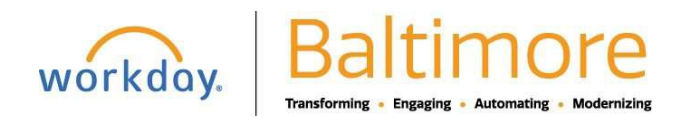

# Cancel or Rescind an Incomplete Business Process Retiree Partner

5. Click the Related Actions and Preview

icon next to the business process you want to cancel.

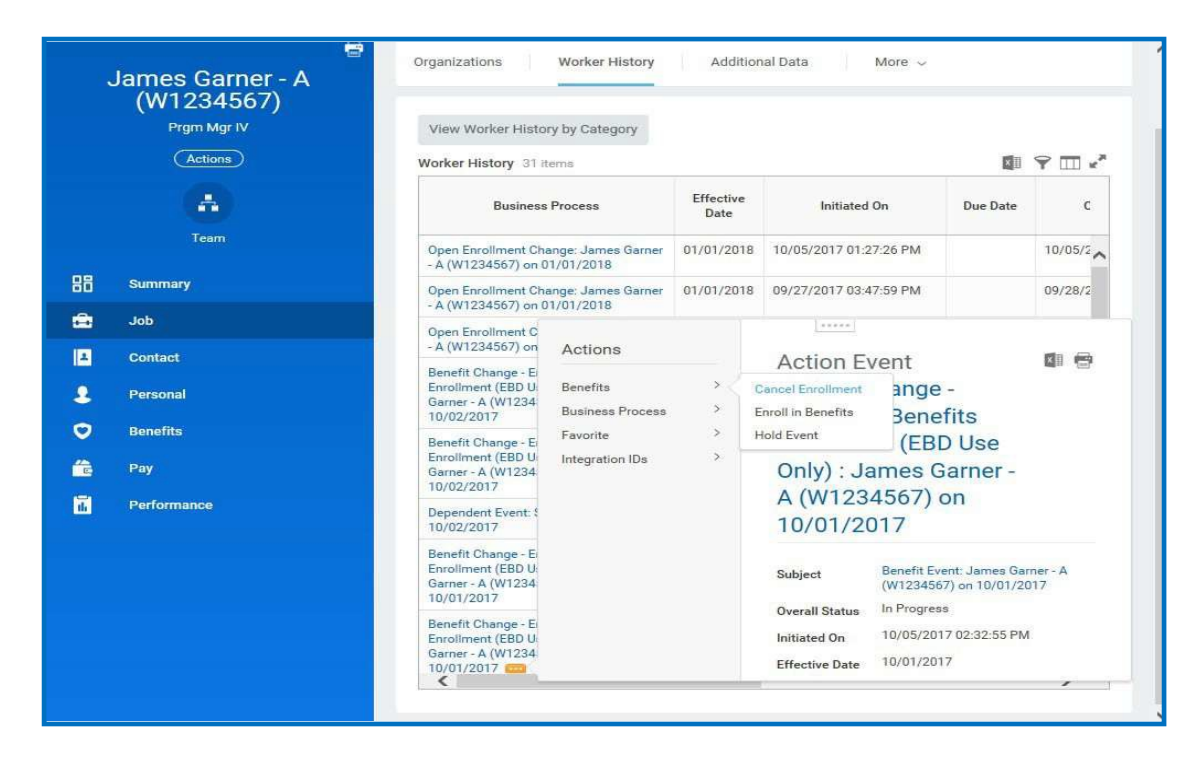

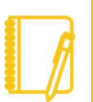

<u>Note</u>: You cannot see the related actions icon directly at first glance. You may need to hover over your cursor next to the business process you want to cancel.

Also Note that, the status of the business process is "In Progress." we can cancel a business process. If the status was "Successfully Completed," follow the same steps and instead of clicking on cancel enrollment in 5<sup>th</sup> step rescind option will appear and the process can be rescinded depending upon the security configuration or policies.

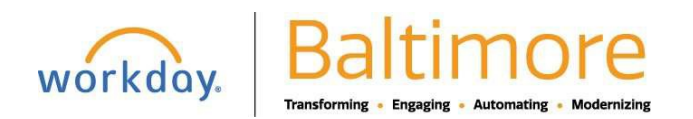

6. Hover over Business Process and then click the Cancel hyperlink.

| ancel Enrollment                                           |                                                       |                                                                |
|------------------------------------------------------------|-------------------------------------------------------|----------------------------------------------------------------|
| enefit Change - Employee Benefi                            | ts Enrollment (EBD Use Only                           | ) : James Garner - A (W1234567)                                |
| 10/01/2017 (Actions)                                       |                                                       |                                                                |
|                                                            |                                                       |                                                                |
|                                                            |                                                       |                                                                |
| You are about to cancel the Benefit Enrollment displayed b | elow. Click the OK push button to cancel this Benefit | t Enrollment. Click Cancel to not cancel this Benefit Enrollme |
|                                                            | 0                                                     |                                                                |
| Initiated On 10/05/2017                                    |                                                       |                                                                |
| Submit Elections By 11/29/2017                             |                                                       |                                                                |
| Enrollment Status Not Started                              |                                                       |                                                                |
|                                                            |                                                       |                                                                |
| Elected Coverages 0 items                                  |                                                       | Y 🗔                                                            |
| Benefit Plan                                               | Coverage                                              | Beneficiaries                                                  |
|                                                            | No Data                                               |                                                                |
|                                                            |                                                       |                                                                |
| Benefit Elections There are no elected benefit plans.      |                                                       |                                                                |
|                                                            |                                                       | 0                                                              |
| waived Coverages 10 items                                  |                                                       | Ť Ш                                                            |
|                                                            | Plan Type                                             |                                                                |
| Medical                                                    |                                                       |                                                                |
| Prescription                                               |                                                       |                                                                |
| Dental                                                     |                                                       |                                                                |
| OK Cancol                                                  |                                                       |                                                                |

- 7. Scroll down if necessary.
- 8. Click the **OK** button.
- 9. Click Done.

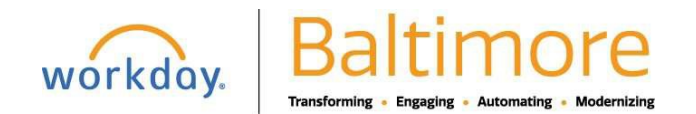

# BenefitsCancel or Rescind an Incomplete Business ProcessRetiree PartnerRESCIND A BUSINESS PROCESS

From the home page:

- 1. Enter the employee name or ID number in the Search field
- 2. Click the Search icon.
- 3. Click on the hyperlinked employee's name.
- 4. Select the business process, which is successfully completed, and you want to rescind.

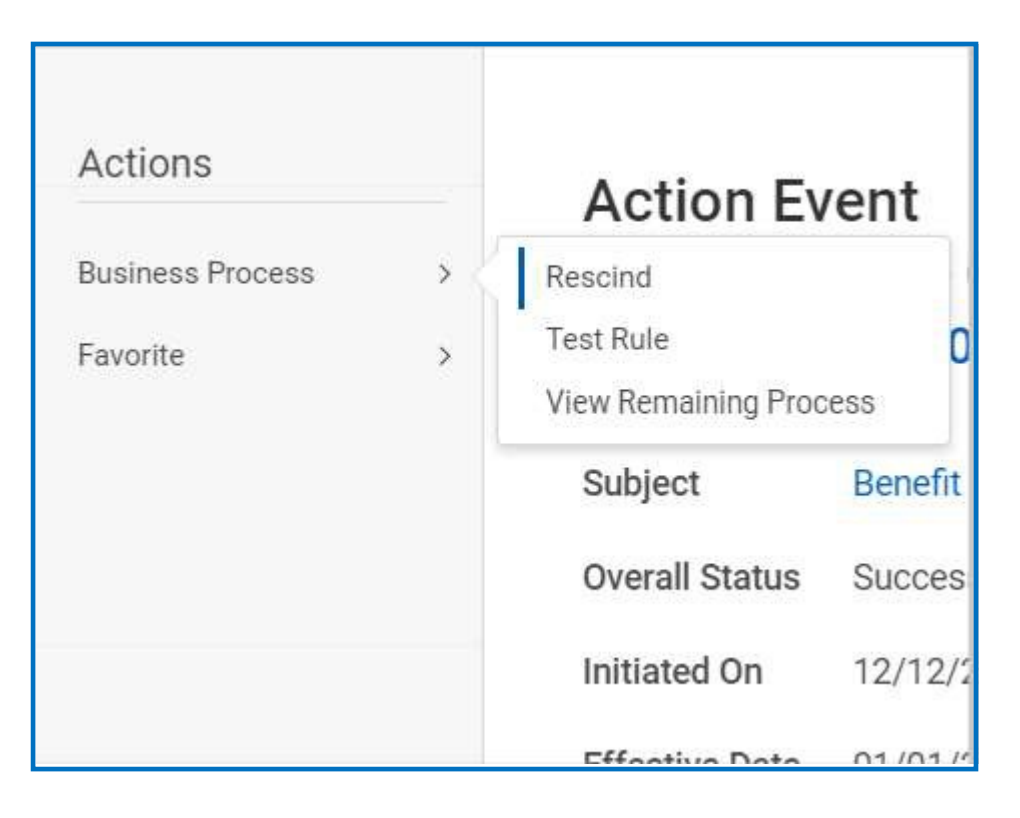

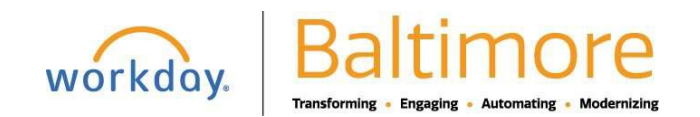

5. Check to make the process you are rescinding is correct.

| <b>Rescind Business Process</b><br>Benefit Change - Conversion - Retirement : |                           |  |  |  |  |  |
|-------------------------------------------------------------------------------|---------------------------|--|--|--|--|--|
| For                                                                           |                           |  |  |  |  |  |
| Overall Process Be                                                            | nefit Event:              |  |  |  |  |  |
| Overall Status Su                                                             | ccessfully Completed      |  |  |  |  |  |
| Details                                                                       |                           |  |  |  |  |  |
| Change Reason                                                                 | Conversion - Retirement   |  |  |  |  |  |
| Initiated On                                                                  | 12/12/2020                |  |  |  |  |  |
| Submit Elections By                                                           | 12/12/2020                |  |  |  |  |  |
| Benefit Event Date                                                            | 01/01/2020                |  |  |  |  |  |
| Finalized Date                                                                | 12/12/2020                |  |  |  |  |  |
| Benefit Group                                                                 | MAPS (MAPS)               |  |  |  |  |  |
| Enrollment Status                                                             | Finalized                 |  |  |  |  |  |
| Elected Coverages 2 it                                                        | Elected Coverages 2 items |  |  |  |  |  |
| Benefit Plan                                                                  | Benefit Plan              |  |  |  |  |  |
| Submit                                                                        | Cancel                    |  |  |  |  |  |

- 6. Click Submit.
- 7. Click Done.

#### STILL HAVE QUESTIONS ABOUT WORKDAY

For additional support and questions about Workday please email Workday.Baltimorecity.gov. .

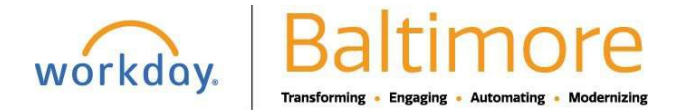